## Adobe<sup>®</sup> Photoshop<sup>®</sup> \_

With Photoshop, you need to include the bleed allowance within the document size. If your order has a bleed, add 1/8" to all four sides.

Save the file as a PDF, using the Navitor setting to crop the file at the document size.

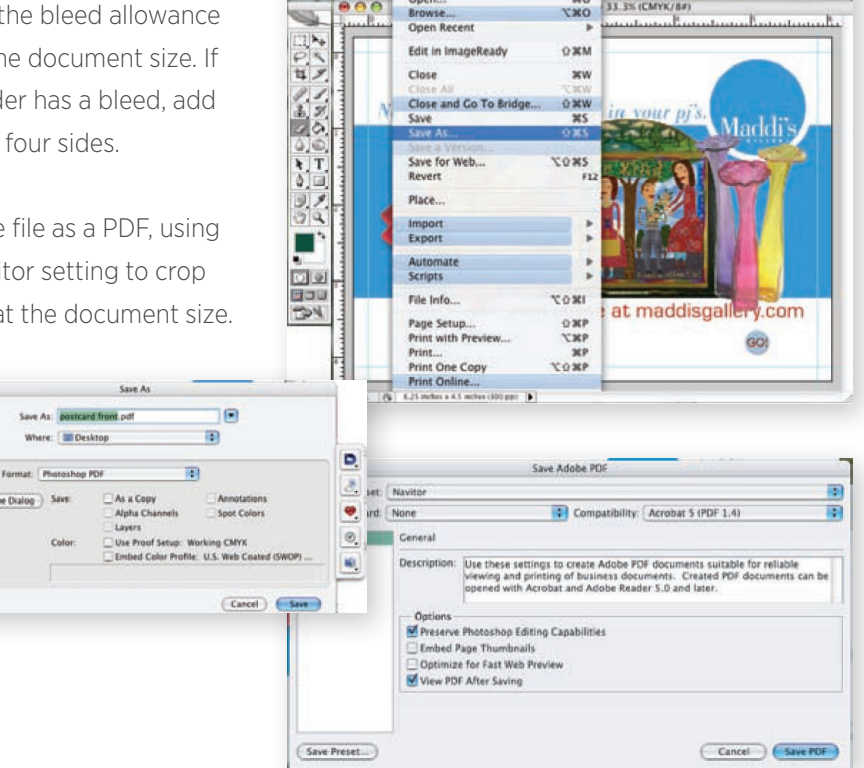

## QuarkXPress 6 and Up \_\_\_\_\_

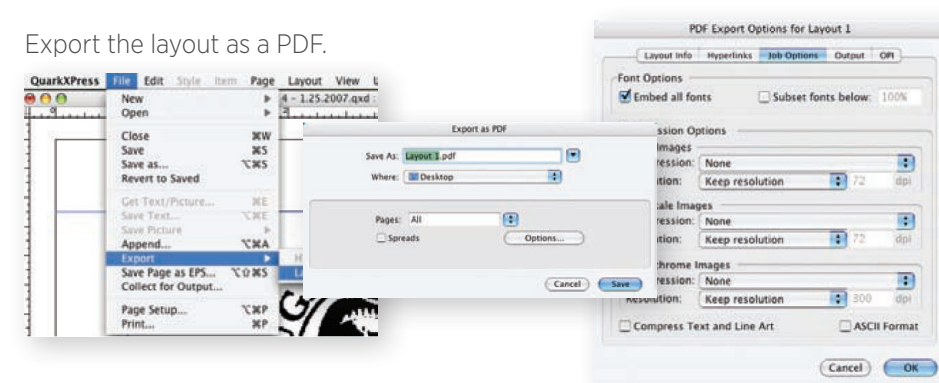

Use this setting if your files DON'T bleed

PDF Export Options for Layout 1

Layout Info Hyperlinks Job Options Output Of

Use this setting if your files DO bleed

Symmetric 💽

Offset: 6

Select the Options button and follow these screen shots for the

Registration: Off

Amount: 0.125\*

## CorelDRAW 12 and Up \_\_\_\_\_

With CorelDraw, you will need to set your PDF Presets manually, following these images for the correct settings.

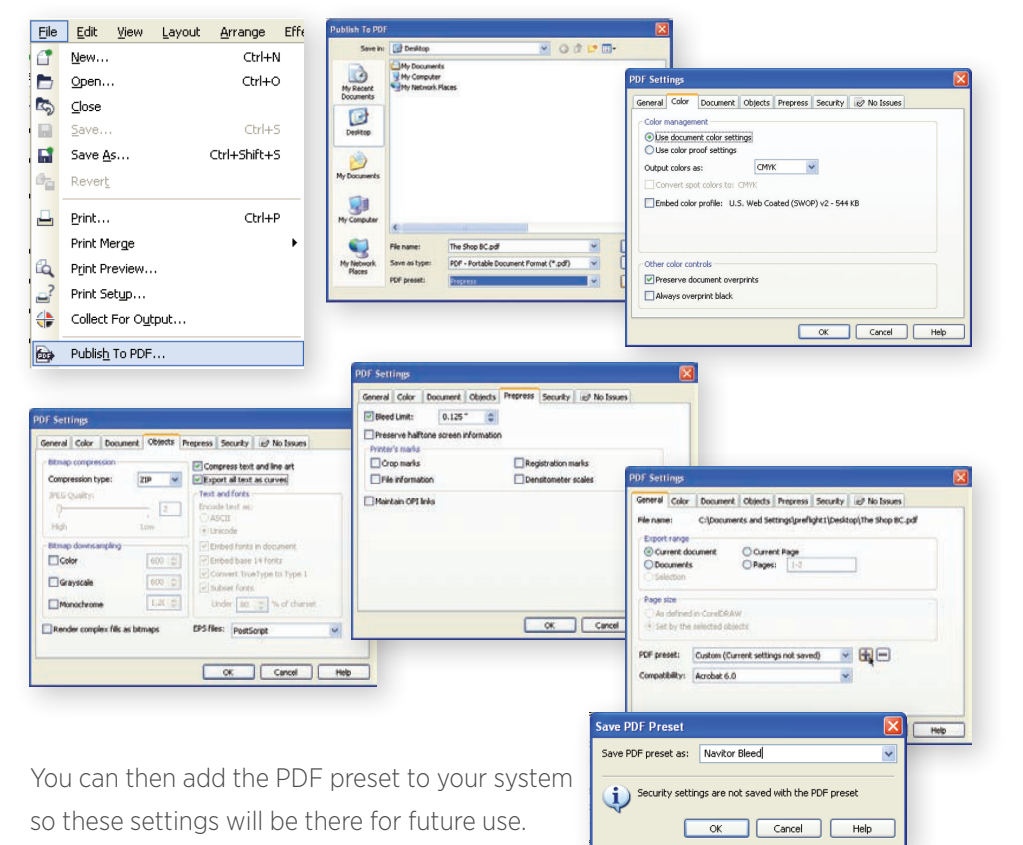

## QuarkXPress 5 and Lower \_\_\_\_\_

Save your file as an EPS.

correct export settings.

Layout Info Ryperlinks Job Options Output OP

Offset: 6 pt

PDF Export Options for Layout 1

Page Items Only

legistration: Off

| File Edit  | Style    | ltem | Page           | View | Utilities | NuVerify!     | Help      |
|------------|----------|------|----------------|------|-----------|---------------|-----------|
| New        |          |      |                |      |           |               | Linda Dah |
| Open       |          |      | <b>%0</b> 5    |      | لتتنابي   |               |           |
| Close      |          |      | жw             |      |           |               |           |
| Save       |          |      | 365            |      |           |               |           |
| Save as    |          | 9    | <b>∼</b> \$\$  |      |           |               |           |
| Revertto   | Saved    |      |                |      |           |               |           |
| Get Text/  | Picture. |      | 36E            |      |           |               |           |
| Save Text  | t        | 96   | °SΈ            |      |           |               |           |
| Append     |          | 36   | SSA            |      |           |               |           |
| Save Pag   | e as EPS | 98°  | និ <b>បំ</b> § |      |           |               |           |
| Collect fo | r Outpu  | t    |                |      |           |               |           |
| Documen    | t Setup  | Ж    | SŵP            |      |           |               |           |
| Page Setu  | up       | 9    | ∾Р             |      |           |               |           |
| Print      |          |      | ЖP             |      |           |               |           |
| Quit       |          |      | жQ             |      |           | -0            | . 1       |
| -          |          |      |                |      |           | $\mathcal{V}$ | inda      |
|            |          |      |                |      |           | 1-            |           |
| -          |          |      |                |      |           | $\sim$        |           |
|            |          |      |                |      |           |               |           |
| -          |          |      |                |      |           |               | 6         |
|            |          |      |                |      |           |               | SCHA      |
| 늬 ㅣ        |          |      |                |      |           |               | OCM       |
| -          |          |      |                |      |           |               |           |
|            |          |      |                |      |           |               |           |
| 4          |          |      |                |      |           |               |           |
| -          |          |      |                |      |           |               |           |
| 1          |          |      |                |      |           |               |           |
| - 1        |          |      |                |      |           |               |           |
| 14         |          |      |                |      |           |               |           |
| 5          | Г        | -    | ~~             | 4    | 1 5 0     |               | N 1 1 A 7 |
| 4          |          | - 21 | J94            | ł -  | 159       | th St.        | N.W.      |
| 4          |          | -    |                |      |           |               |           |
| 4 1        | :        |      |                |      |           | • •• •        | '         |
|            |          |      |                |      |           |               |           |
|            |          |      |                |      |           |               |           |

#### Use Distiller to make a PDF from that EPS file.

PDF Export Options for Layout 1

Layout Info Hyperlinks Job Options Output

(Cancel) OK

|                                           |                                                          |                                              | a protect                                         |                                            |                      |
|-------------------------------------------|----------------------------------------------------------|----------------------------------------------|---------------------------------------------------|--------------------------------------------|----------------------|
| Adobe PD                                  | F Settings                                               |                                              |                                                   |                                            |                      |
| Default Se                                | ttings: Navi                                             | tor                                          |                                                   |                                            | \$                   |
| Compat                                    | ibility: Acrob                                           | at 5 (PDF 1.4                                | )                                                 |                                            |                      |
| Use the<br>reliable<br>PDF doo<br>5.0 and | se settings to<br>viewing and<br>tuments can t<br>later. | create Adob<br>printing of b<br>be opened wi | e PDF docume<br>asiness document<br>th Acrobat an | ents suitable<br>nents. Crea<br>d Adobe Re | e for<br>ted<br>ader |
| Progress                                  |                                                          |                                              |                                                   |                                            |                      |
| Status: R                                 | eady                                                     |                                              |                                                   |                                            | 0                    |
| PAUSE                                     |                                                          | and the second second                        | DE Ella                                           | Gine                                       | - i                  |
| PDF File                                  | Size                                                     | a sime                                       | 13116                                             | 214.6                                      | -                    |
| PDF File                                  | Size                                                     |                                              | 12116                                             |                                            |                      |

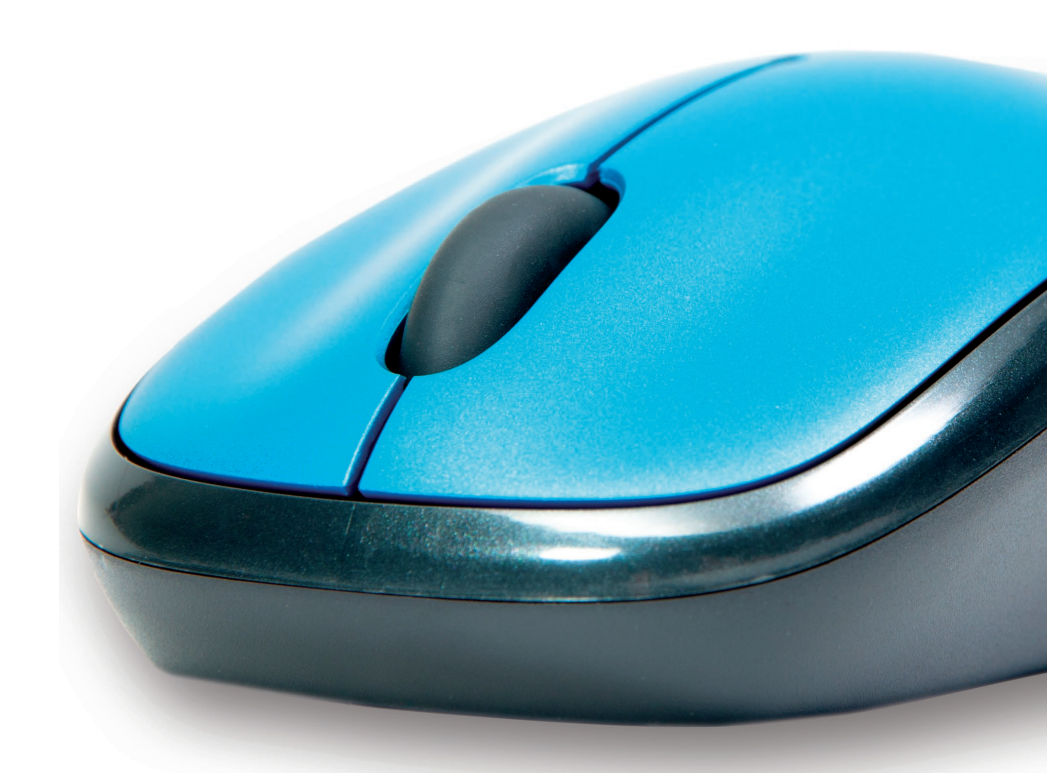

# We're here to help!

Feel free to call us at 207.775.2444 with questions or for more information

#### XPRESS GUIDES

# CREATE Print Ready PDFs

### Benefits of Supplying Print Ready Files:

• Faster turnaround time Your order will bypass our prep area

• Better quality No changes will be made to your original file(s)

No interruptions for questions regarding artwork

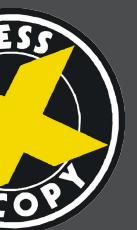

**XPress Copy Services** 100 Fore Street Portland, ME 04101 Tel:(207)775-2444 E-Mail: orders@xcopy.com Web: www.xcopy.com

## All Programs/Products \_\_\_\_\_

We recommend following these guidelines to ensure that we have no problems processing your PDF.

#### **Document Sizes/Margins**

- All documents should have a finished size of the dimensions of the product being ordered and margins need to follow the Electronic Ordering Guidelines in our catalogs
- Ex: PDF finished size on a BC should be 3½" x 2" and all text should be ½" from the edges of the card

#### Coloring

- Spot orders should be colored using the correct spot color swatch. Please follow the coloring guidelines listed for spot printing in the Electronic Ordering Guidelines portion of our catalogs. You can also download our swatch palette from Navitor.com.
- Full Color and Multicolor orders must be processed out to CMYK unless you are using the Multicolor swatches
- Prinfusion® orders must be must be processed out to CMYK with a separate layer or file indicating what is to print in foil unless you are using the Prinfusion® swatches which can be downloaded from Navitor.com
- Document color mode should be CMYK for all programs/products

#### Bleeds

• All products that may bleed should have a bleed allowance of 1/8" on all 4 sides - Ex: PDF finished size on a BC with bleeds should be  $3\frac{3}{4}$ " x  $2\frac{1}{4}$ "

#### Placed Images

- We recommend a minimum resolution of 300 dpi for any Photoshop file or placed image for best quality
- Spot Color Orders: Black & White Bitmap Mode, unless screens are present. Grayscale Mode if screens are present.
- Full Color, Multicolor & Prinfusion<sup>®</sup> orders: CMYK Mode
- Embed all placed images (Illustrator, InDesign, CoreIDRAW)

#### Text

- Create outlines/convert to curves when possible
- Embed all fonts when outlines/curves are not available

Once you have your file exactly the way you want it, you will need to save your file as a PDF. Based on which program you are using, the next few steps will be different.

Please proof your PDF file before submitting your order to ensure the file you send is exactly what you want us to print.

### Adobe<sup>®</sup> Distiller<sup>®</sup> Job Options \_\_\_\_\_

Set up Adobe Distiller matching these settings or you can download our PDF Job Options from Navitor.com

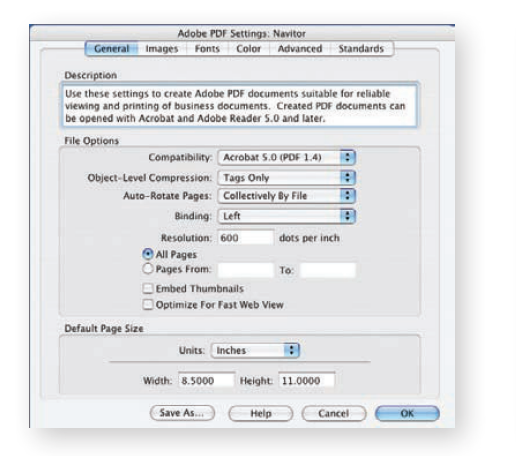

bits will be e

Never Embed Font

Save As... Help Cancel OK

Add Name...) (Remove

Subset embedded fonts when Only fonts with appropriate Only fonts with appropriate permis en embedding fails: Cancel job

Font Source Amazone8T Apple-Chancery AppleGaramondLight-Italic Charme Cheimsfordil-BlackV

ChelmsfordII-Medium GillSans-UltraBold

Helvetica-Narrow Helvetica-Narrow-Bold Helvetica-Narrow-Helvetica-Narrow-Oblique

Optima-Black Optima-BlackItalic

Users/user/Library/Forits 💽

Embedding

| Province of the second | Ad         | ODE PUR | Settings | Navi  | or    |                 |
|------------------------|------------|---------|----------|-------|-------|-----------------|
| General                | Images     | Fonts   | Color    | Adv   | anced | Standards       |
| Color Images           |            |         |          | -     |       |                 |
| Sampling:              | Off        |         |          | 1     | 600   | pixels per inch |
|                        |            | for     | images a | bove: | 700   | pixels per inch |
| Compression:           | Automatic  | (JPEG)  | :        | 3     |       |                 |
| mage Quality:          | Maximum    | •       |          |       |       |                 |
| Grayscale Imag         | 15         |         |          |       |       |                 |
| Sampling:              | Off        |         |          | :     | 600   | pixels per incl |
|                        |            | for     | images a | bove: | 700   | pixels per incl |
| Compression:           | Automatic  | (JPEG)  | 12       | 9     |       |                 |
| image Quality:         | Maximum    | -       |          |       |       |                 |
| Monochrome In          | sages      |         |          |       |       |                 |
| Sampling:              | Off        |         |          |       | 900   | pixels per inch |
|                        |            | for     | images a | bove: | 999   | pixels per inch |
| Compress               | ion: ZIP   |         |          | 1     |       |                 |
| Anti-Alias to g        | ray: 8 bit |         | 1        | 0     |       |                 |
| Policy                 |            |         |          |       |       |                 |
|                        |            | -       | -        | _     | 1000  |                 |
|                        |            |         |          |       |       | A 6             |

| ettings                                     | File: None                                                           |                         |  |  |  |  |
|---------------------------------------------|----------------------------------------------------------------------|-------------------------|--|--|--|--|
| Color M.                                    | inagement Policies                                                   |                         |  |  |  |  |
| Leave                                       | Color Unchanged                                                      | w                       |  |  |  |  |
| Docume                                      | nt Rendering Intent:                                                 | Preserve                |  |  |  |  |
| Working                                     | Spaces                                                               |                         |  |  |  |  |
| Gray:                                       | Gray Gamma 2.2                                                       |                         |  |  |  |  |
| RGB                                         | sRG8 IEC61966-2.1                                                    |                         |  |  |  |  |
| CMYK:                                       | U.S. Web Coated (SWOP) v2                                            |                         |  |  |  |  |
|                                             | endent Data                                                          | al and Black Generation |  |  |  |  |
| vice-Dep<br>Preserv                         | e Under Color Remov                                                  | nd Presence             |  |  |  |  |
| vice-Dep<br>Preserv<br>hen tran<br>Preserve | e Under Color Remov<br>sfer functions are fou<br>Halftone Informatio | nd: Preserve 😯          |  |  |  |  |

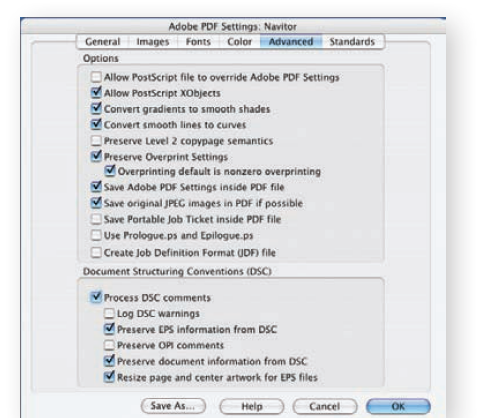

| Compliance Standard:                            | None                 |             |          |       |
|-------------------------------------------------|----------------------|-------------|----------|-------|
| When not compliant:                             | Continue             |             |          |       |
| Neither TrimBox nor                             | ArtBox are           | Specified   |          |       |
| Report as error<br>Set TrimBox to Medi          | aBox with o          | ffsets (Inc | heat     |       |
| Left: 0 Right: (                                | Top:                 | 0 8         | ottom: 0 |       |
| BleedBox is Not Spec                            | ified                |             |          |       |
| ) Set BleedBox To Med<br>) Set BleedBox To Trin | SaBox<br>nBox with o | ffsets ()nc | hest:    |       |
| Left: 0 Right: 0                                | Top:                 | 0 8         | ottom: 0 |       |
| efault Values if Not 5                          | pecified in t        | he Docun    | ent      |       |
| utput Intent Profile N                          | lame: No D           | lefault Pro | file.    | :)(7) |
| Output Condition Iden                           | tifier:              |             |          | (?)   |
| Output Cond                                     | lition:              |             |          | (?)   |
|                                                 | URIT                 |             |          | (7)   |
| Registry Name                                   | and dealers          |             |          |       |

If you choose to download our PDF Job Options from the website, they will need to be moved into a specific location before they can be used with any of the Adobe programs.

We recommend the location below but you can store them anywhere you prefer:

- PC: C:\ProgramFiles\Adobe\Acrobat9.0\Acrobat\Settings
- Mac: Users/User/Library/ApplicationSupport/Adobe/Adobe PDF/Settings

## Adobe<sup>®</sup> Illustrator<sup>®</sup>

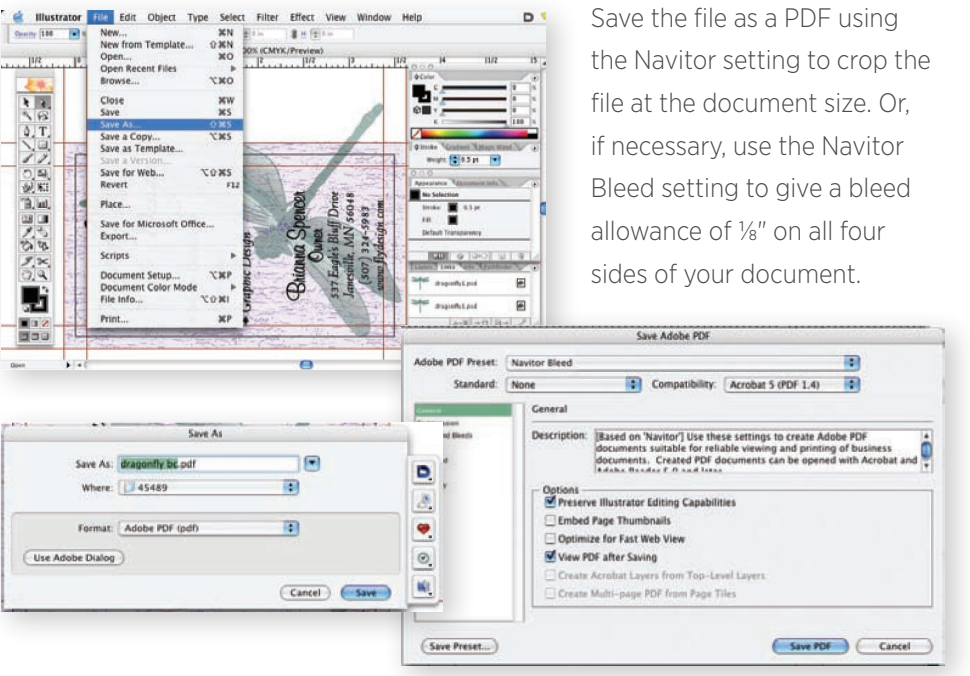

| dra | Save As:         |
|-----|------------------|
| Œ   | Where:           |
| A   | Format:          |
| )   | Use Adobe Dialog |

| the Rinchestern  | New         |
|------------------|-------------|
| 100 + 2 h 1000 m | Open        |
| 800              | Browse      |
| HE               | Open Rece   |
|                  | Close       |
|                  | Save        |
| 1                | Save As     |
| C.41             | Sing a Con  |
| 1.4              | Revert      |
| 4. T.            | Place       |
| 2.5              | Import XM   |
| 24, C3,          | Adobe PDI   |
| 0 4              | Export      |
|                  | Document    |
|                  | Document    |
|                  | File Info   |
| Million          | Proficient  |
| 10               | Package     |
| Carrier I.       | Package fo  |
| - 14 MW          | Print Prese |
|                  | Print_      |
|                  | InBooklet 1 |
|                  | States of   |
| 1                | JA-         |
|                  | 100         |
|                  | 1.3         |
|                  | 3373        |
|                  |             |
|                  |             |
|                  |             |
|                  |             |
|                  |             |

| Save As        |
|----------------|
| Where          |
| Format         |
| se Adobe Dialo |

| If you are using I |
|--------------------|
| you will need to   |
| Presets manually   |
| Distiller Job Opt  |
| correct settings.  |

### Adobe<sup>®</sup> InDesign<sup>®</sup> CS2 and Up \_

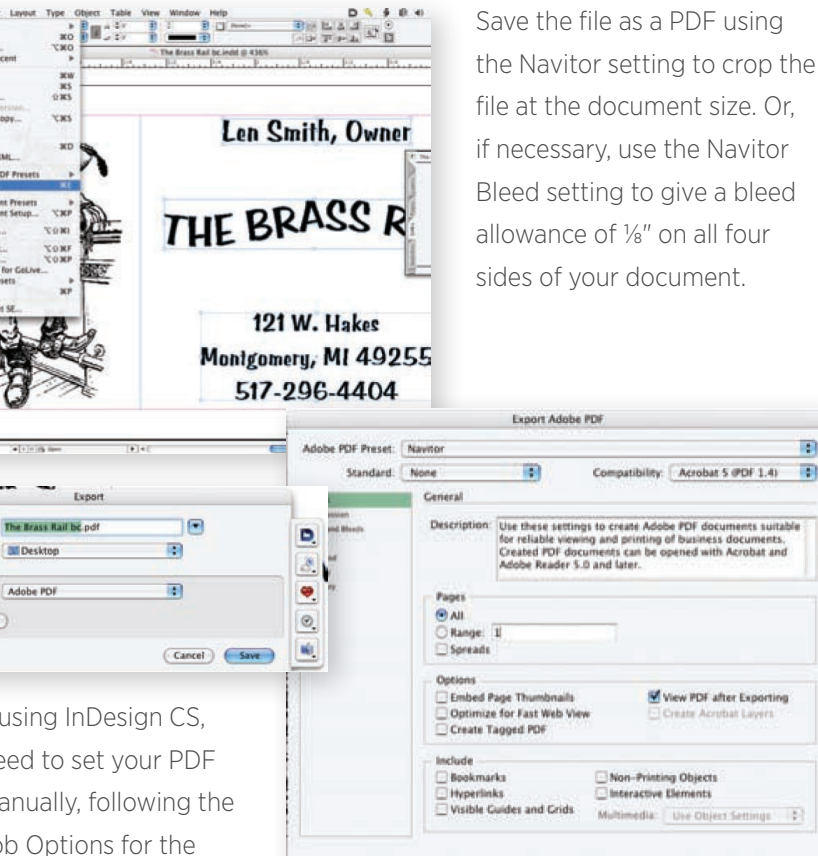

Save Preset\_

We're here to help!

Feel free to call us at 207.775.2444 with questions or for more information

Cancel Export